## Verbinden mit dem WLAN eduroam auf einem Android-Gerät

(Samsung, LG, Huawei, Google)

HOCHSCHULE FÜR MUSIK UND THEATER »FELIX MENDELSSOHN BARTHOLDY« LEIPZIG

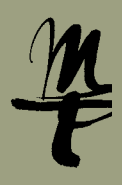

**1** Öffnen Sie auf Ihrem Telefon die **Einstellungen**. 2 Wählen Sie als nächstes WLAN.

3 Wählen Sie das WLAN-Netzwerk eduroam.

 Bei Identität geben Sie nun Ihr
HMT-Kürzel@hmt-leipzig.de ein, bei Passwort eingeben Ihr zugehöriges Passwort. Weiter mit Verbinden.
Wichtig: Mit @stud.hmt-leipzig.de und ohne Angabe von @hmt-leipzig.de funktioniert es nicht!

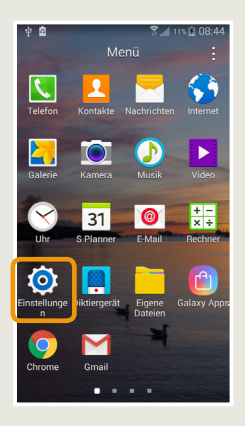

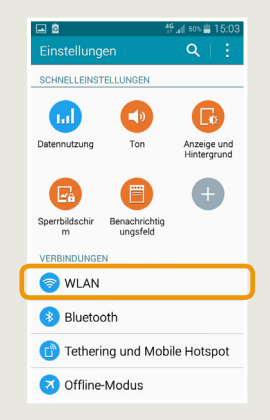

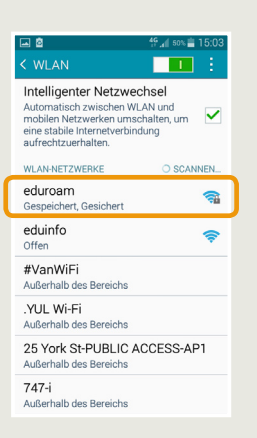

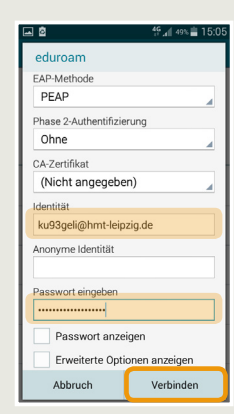

5 Falls ein Hinweis auf das Sicherheitszertifikat angezeigt wird, akzeptieren Sie diesen. Sie sind nun mit dem WLAN eduroam verbunden

| 🖬 🙆 🕺 👔 49% 🚔                                                                                                    | 15:0     |
|----------------------------------------------------------------------------------------------------|----------|
| < WLAN                                                                                                    |          |
| Intelligenter Netzwechsel<br>Automatisch zwischen WLAN und<br>mobilen Netzwerken umschalten, um<br>eine stabile Internetverbindung<br>aufrechtzuerhalten. | ~        |
| WLAN-NETZWERKE                                                                                                    |          |
| eduroam<br>Verbunden                                                                                                    | <b>a</b> |
| eduinfo<br>Offen                                                                                                    | ¢        |
| DIRECT-GtM2070 Series<br>Gesichert (WPS verfügbar)                                                                                                    |          |
| KabelBox-5C38<br>Gesichert (WPS verfügbar)                                                                                                    | 1        |
| Of Mit WLAN-Netz eduroam verbunden.                                                                                                    | ((1-     |
| #VanWiFi<br>Außerhalb des Bereichs                                                                                                    |          |

## Bei Fragen oder Problemen hilft Ihnen der **IT-Support**

0341 21 44-888

helpdesk@hmt-leipzig.de

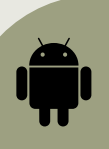